## 🗩 PORTAL认证失败问题的定位思路

**冯斯毅** 2009-12-01 发表

| PORTAL认证失败问题的定位思路                                                                                                    |
|----------------------------------------------------------------------------------------------------|
| Portal测试和开局时,经常容易出现认证不上的现象。                                                                                                    |
|                                                                                                    |
| 遇到portal认证问题,建议使用WEB页面认证,而不要用客户端,因为WEB页面能出<br>现更详细的提示信息。具体步骤如下:                                                                                                    |
| 1. 确认使用IE5.5以上版本或firefox进行测试,并且没有设置代理服务器。<br>注意,其他的以IE为核的浏览器,如360,MYIE也可以,但是保险起见最好使用IE测<br>试。                                                                                                    |
| 2. 确认portal组件正确部署<br>CAMS Portal组件包括两个安装包,PortalServer和PortalWebClient,一定要一起安装                                                                                                    |
| °<br>☐ FortalServer_Installers<br>☐ FortalWebClient_Installers                                                                                                    |
| 在iMC中则会有Portal服务器和Portal Web服务器                                                                                                    |
| <ul> <li>●用P报入管型组件 - Portal服务器 提供Portal认证功能。 3.60-25006 已部署 主服务器</li> <li>●用P报入管型组件 - Portal Tes服务器 提供Portal Tesh和Portal Tesh和Po</li></ul> |
| ##1# (0) (0) http://192.158.100.100:8080/purtal/index_select_jsp?Language=Chinese                                                                                                    |
| 如果没有变,并最终报错,如下图,则肯定是设备侧问题,原因可能是路由不通或者p<br>ortal配置不正确                                                                                                    |
| 地址 ② [ii] http://3.3.3/                                                                                                    |
| <ul> <li>主 无法显示网页</li> <li>这正在查知的百当前不可用。 网站可能通到支持问题,或者您需要 调整<br/>这的词说器设置。</li> <li>请查试以下操作:</li> </ul>                                                                                                    |
| <ul> <li>◆ 卑击 () 和顺桥方面, 成功后面面式。</li> <li>● 如果忍已经在地站住中输入该网页的地址, 请确认其拼写正确。</li> </ul>                                                                                                    |
| <ol> <li>如果网址发生了变化,但认证页面一直没有弹出<br/>页面最终显示为"您暂时不能使用WEB进行宽带上网,请与管理员联系",则属于服务<br/>器配置问题。</li> </ol>                                                                                                    |
| 发带上国人工<br>您暂时不能使用*EE以证进<br>行宽带上网,请与管理员联系。<br>系。                                                                                                    |
| iMC上portal配置只有3步,分别注意事项如下:<br>a. 配置IP地址组,一定注意配置的是认证终端PC所在的网段                                                                                                    |
| 安全数制中心         学習         学品         学習         学品         学品         <                                                                                                    |
| 22 類入会会記録<br>一般人会会記録<br>一般人会名前所成園<br>ら Pontagaを増加<br>「売からの主要」<br>「売からの主要」<br>「売からの主要」<br>「売からの主要」<br>「売からの主要」                                                                                                    |

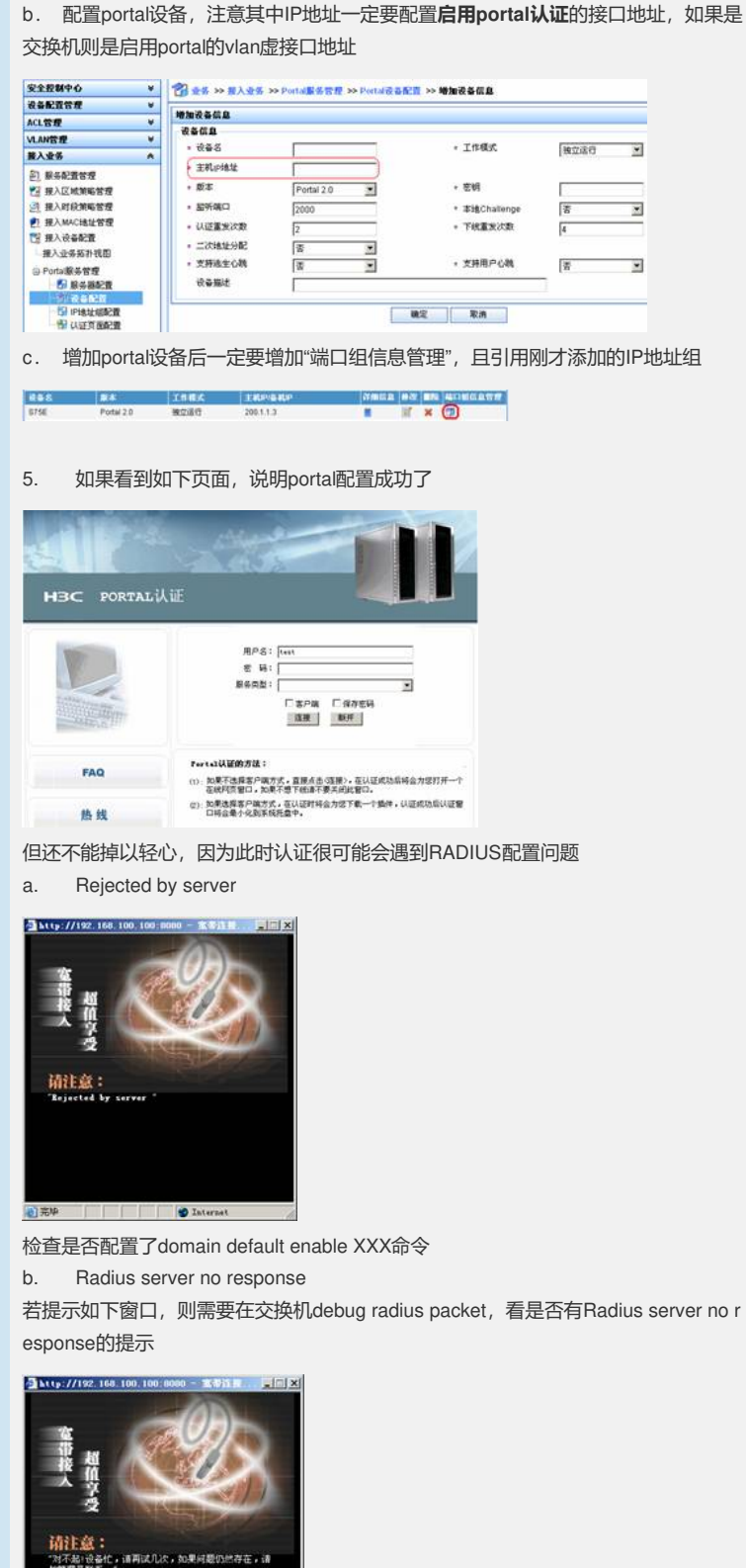

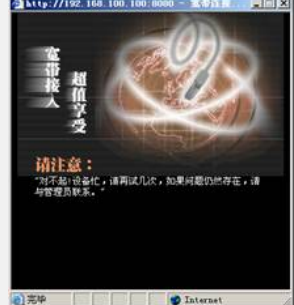

此问题请参考kms案例 http://kms.h3c.com/kms/kms/search/view.html?id=15463 (需 登录)

最后,正常的上网界面应该如下所示。

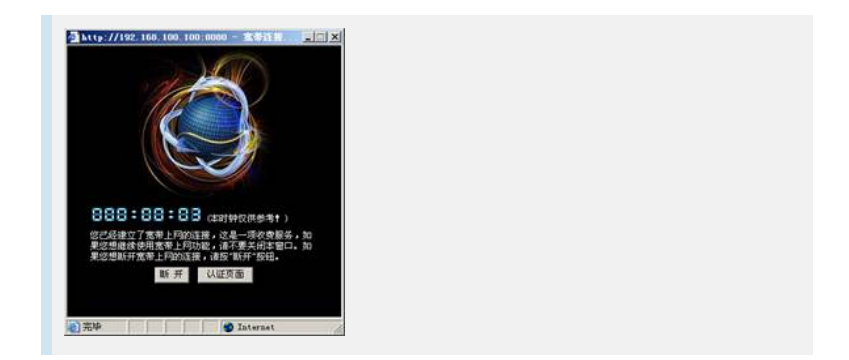